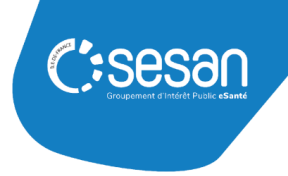

# Guide de référencement des structures dans le ROR

Guide à destination des référents ROR

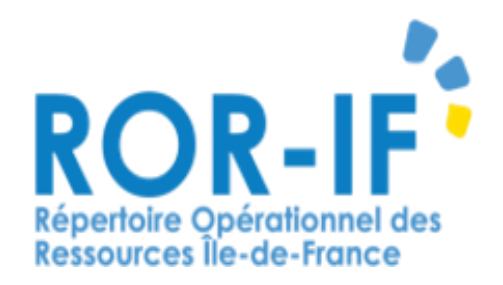

SESAN - FEVRIER 2025 Page 1 | 14

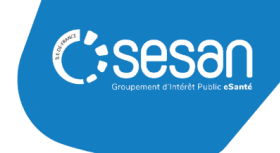

# Table des matières

| 1. | Qu'est-ce que le ROR-IF ?                                                     |
|----|-------------------------------------------------------------------------------|
| a. | Définition3                                                                   |
| b. | La structuration des données dans le ROR4                                     |
| C. | Les fonctionnalités principales                                               |
| 2. | Se connecter au ROR                                                           |
| 3. | Décrire sa structure pour la première fois - Ajouter/Supprimer des unités7    |
| a. | Accéder à son établissement                                                   |
| b. | Créer un dossier collaboratif                                                 |
| C. | Accéder au dossier collaboratif et créer/supprimer un pôle, service ou unité9 |
| d. | Compléter et enregistrer le dossier10                                         |
| e. | Envoyer le dossier en validation11                                            |
| 4. | Mettre à jour sa structure dans le ROR12                                      |
| a. | Accéder à son établissement12                                                 |
| b. | Renommer son établissement / ses unités13                                     |
| C. | Modifier des données depuis le Répertoire14                                   |

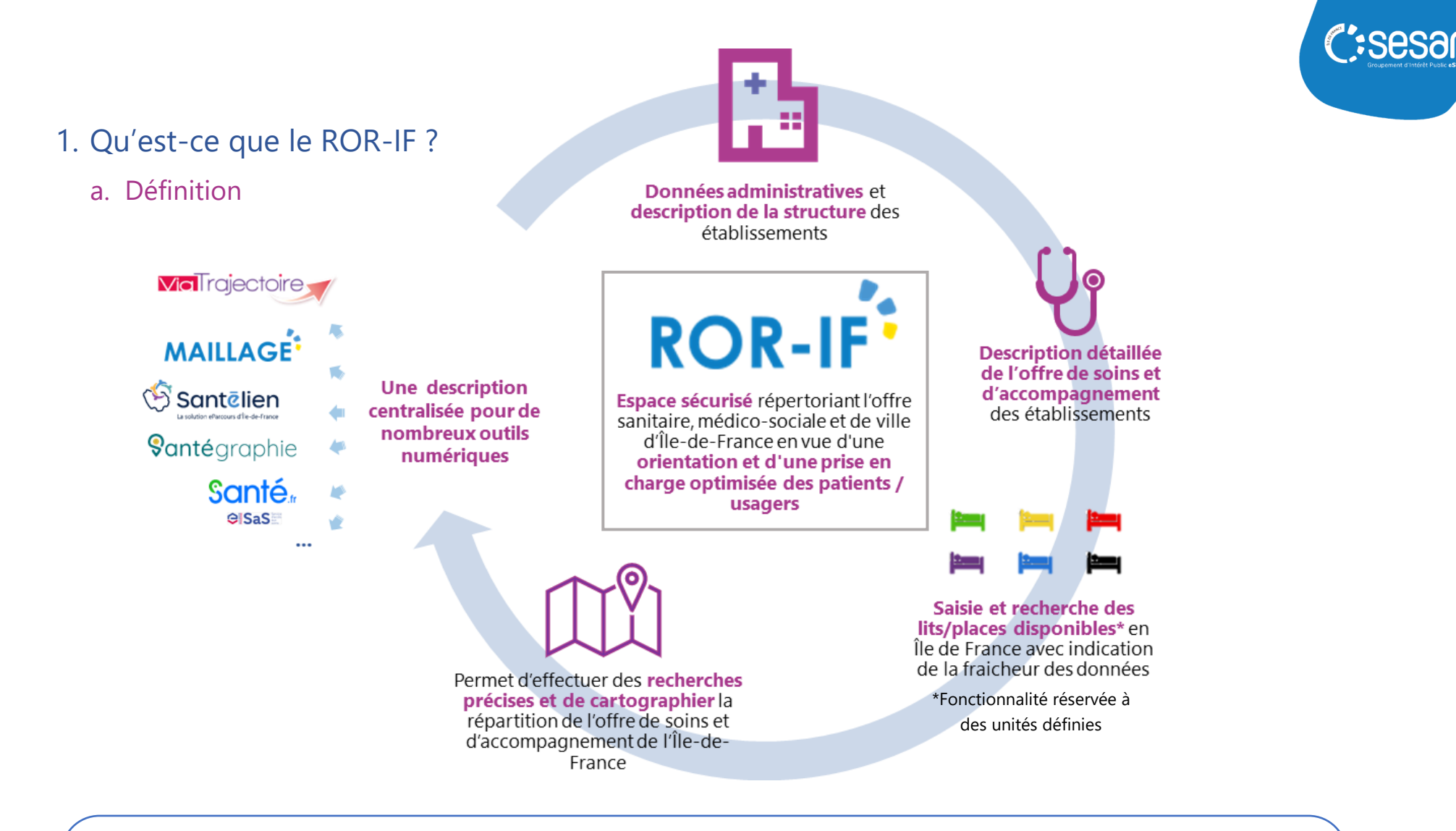

### A NOTER (1)

- ROR-IF (Répertoire Opérationnel des Ressources Ile de France) : décret du 17 novembre 2023 : le ROR devient un outil à portée nationale mis en œuvre dans le cadre d'une mission d'intérêt public
- Les données administratives ou structurelles proviennent notamment de sources nationales (FINESS)
- Les données opérationnelles sont alimentées par les référents au sein des structures

### b. La structuration des données dans le ROR

Dans le ROR, un établissement est décrit sur **plusieurs niveaux**. Il est important de décrire l'ensemble des unités de votre établissement dans le ROR afin de valoriser votre activité.

Unité opérationnelle

(UO)

opérationnelles

Activités

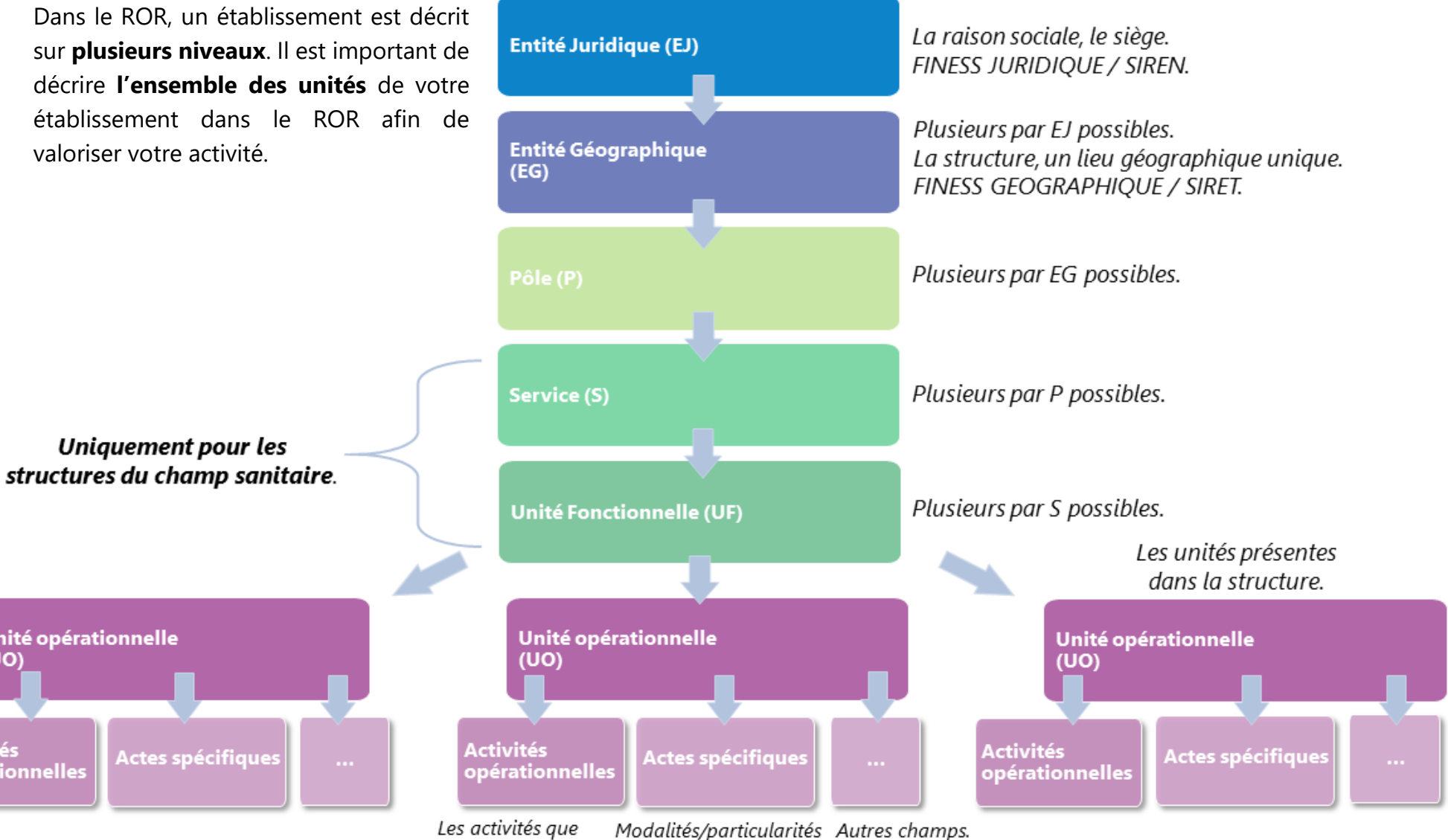

peuvent porter les UO. de prise en charge. CSESSO

## c. Les fonctionnalités principales

### • Recherche et répertoire

L'onglet **Recherche** permet de **rechercher** une offre de soins et d'accompagnement, compétence ou professionnel spécifiques.

Répertoire

### • Répertoire

L'ensemble des établissements décrits dans le ROR sont présentés dans l'onglet

### • Dossier collaboratif

Un dossier collaboratif est une fonctionnalité permettant de **modifier la structure** d'un établissement dans le ROR, en **ajoutant/supprimant,** par exemple, des **Unités Opérationnelles**, des **Pôles**, des **Services** ou des **Unités Fonctionnelles**.

Cela permet à un établissement de se décrire de manière détaillée.

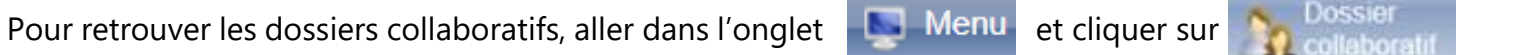

### • Synchronisation avec d'autres outils numériques

Les données présentes dans le ROR **alimentent d'autres applications** en santé comme Maillage, ViaTrajectoire Santélien, Santégraphie, etc. Cela permet à l'établissement :

- D'éviter une double saisie des informations ;
- **De se rendre visible** auprès des acteurs en santé et des usagers de son territoire.

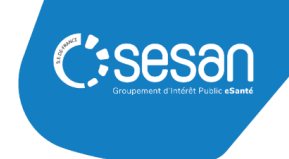

## 2. Se connecter au ROR

Cliquer sur le lien de connexion suivant pour accéder au ROR : https://www.ror-if.fr/ror/

| Bienvenue sur l'application ROR-IF         En vous connectant vous confirmez avoir lu et accepté les         conditions générales d'utilisation                                                                                 | En cas de perte d'identifiant ou de mot<br>de passe, le support SESAN et<br>disponible :        |
|----------------------------------------------------------------------------------------------------|-------------------------------------------------------------------------------------------------|
| Si vous rencontrez des difficultés pour vous connecter ou pour saisir vos disponibilités en lits, contactez le support utilisateur au 01 83 76 30 31 du lundi au vendredi de 8h à 20h ou envoyez un mail en cliquant <u>ICI</u> | <ul> <li>Par téléphone : 01 83 76 30 31<br/>(du lundi au vendredi, de 8h à<br/>18h);</li> </ul> |
| Pour vous connecter en tant que kinésithérapeute ou en tant que professionnel du secteur handicap, cliquez <u>ICI</u>                                                                                                    | Par formulaire : <u>https://formulaire-support.sante-</u> idf fr                                |
| <u>Télécharger tous les documents du ROR</u>                                                                                                    |                                                                                                 |
| Consulter les mentions légales                                                                                                    | • <b>Par mail</b> : ror.support@sesan.fr                                                        |
| V.(24.02.01)                                                                                                    |                                                                                                 |
| Identification                                                                                                    |                                                                                                 |
| Identifiant                                                                                                    | A complèter avec les informations<br>d'identification communiquées par                          |
| Mot de passe                                                                                                    | email lors de la <b>création de vos accès</b>                                                   |
| Connexion                                                                                                    | pai le GIP SESAIN.                                                                              |
|                                                                                                    |                                                                                                 |

A NOTER (2)

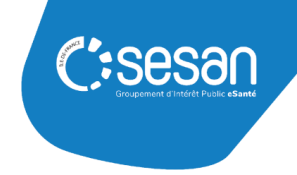

# 3. Décrire sa structure pour la première fois - Ajouter/Supprimer des unités

### a. Accéder à son établissement

Dans le bandeau supérieur, cliquer sur

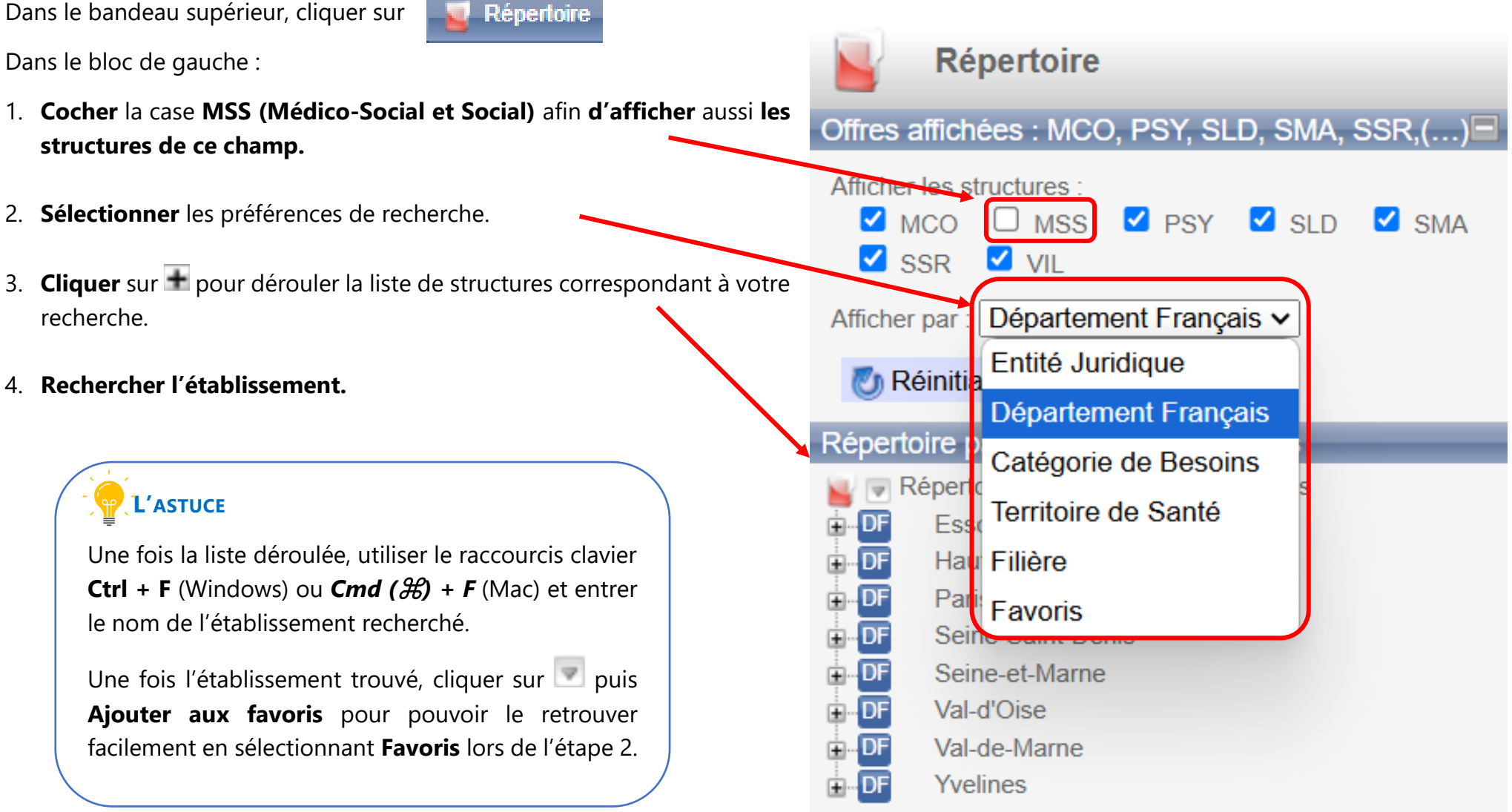

# C:Sesan Despendent of header at same

## b. Créer un dossier collaboratif

Un dossier collaboratif permet d'ajouter ou supprimer des unités, pôles ou services.

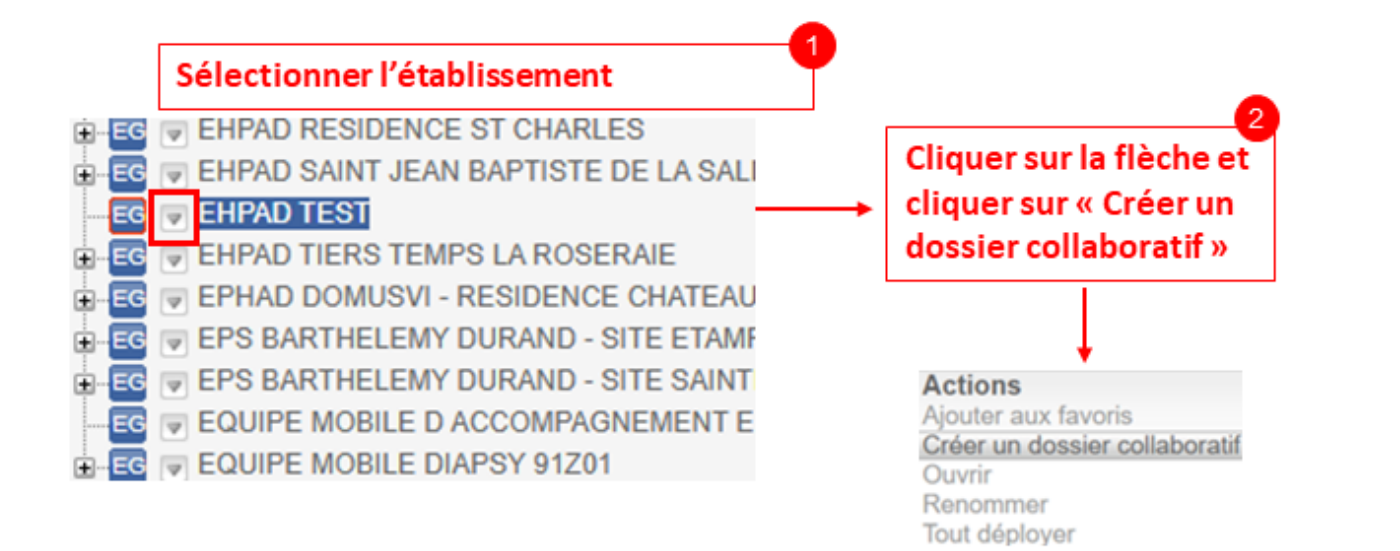

## A NOTER (3)

- Lors d'une **première description**, le dossier collaboratif est créé **automatiquement**
- Un **bandeau jaune** au-dessus de la fiche ouverte indique qu'elle fait partie d'un dossier collaboratif
- Toute modification apportée à partir du Répertoire doit être répercutée dans le dossier collaboratif afin d'être conservée (cf. A NOTER (5))

#### Cette fiche fait partie d'un dossier collaboratif.

Toute modification de la fiche hors dossier collaboratif sera effacée lors de l'intégration du dossier dans le répertoire.

Dans l'encart qui apparait, cliquer sur « Enregistrer » pour valider la création

## c. Accéder au dossier collaboratif et créer/supprimer un pôle, service ou unité

| Créer | ROR-IF<br>RÉPERTOIRE OPÉRATIONNEL<br>DES RESSOURCES ILE-DE-FRANCE                                                                                                    | Mon compte                                                                                                    | e I Recherche Dossier<br>Collaboratif                                                                                                    | Répertoire Disponibilités  | Menu Garde regionale<br>/informations urgentes                                                                  | 🛕 (11)   📚 (0)   🧷 |
|-------|----------------------------------------------------------------------------------------------------|----------------------------------------------------------------------------------------------------|----------------------------------------------------------------------------------------------------|----------------------------|----------------------------------------------------------------------------------------------------|--------------------|
|       | Dossier collaboratif     Arborescence     Iste des dossiers collaboratifs     Peuplement de CENTRE HOSPITALIER TEST     Peuplement de EHPAD TEST     Image: Collaboratifs     Image: Collaboratifs        Image: Collaboratifs <th>ende du dossier collaboratif<br/>pdes Fiche<br/>Band Structure<br/>March Structure<br/>Constructure<br/>Field Structure<br/>Field Structure<br/>Structure<br/>Field Structure<br/>Field St</th> <th>idique<br/>ographique<br/>tisites<br/>de niveau 1<br/>de niveau 2<br/>citonnelle<br/>arationnelle<br/>e / Chirurgie / Obstétrique<br/>occial et social<br/>te<br/>te<br/>HOSPITAL JER TEST</th> <th></th> <th></th> <th></th> | ende du dossier collaboratif<br>pdes Fiche<br>Band Structure<br>March Structure<br>Constructure<br>Field Structure<br>Field Structure<br>Structure<br>Field Structure<br>Field St | idique<br>ographique<br>tisites<br>de niveau 1<br>de niveau 2<br>citonnelle<br>arationnelle<br>e / Chirurgie / Obstétrique<br>occial et social<br>te<br>te<br>HOSPITAL JER TEST |                            |                                                                                                    |                    |
|       | Cliquer sur la flèche action<br>« Créer des unités opérat<br>Les structures sanitaires p<br>des Pôles, Services et Unit<br>ce moyen.                                                                                                    | Peuvent aussi créer és Fonctionnelles par                                                                                                    | EST<br>t pour personnes âgées dé<br>Actions<br>Créer des pôles<br>Créer des unités opération<br>5<br>Ouvrir                                                                     | Cliq<br>Création<br>nelles | uer sur Créer.<br>er les unités une par une.<br>on d'unités élémentaires d'accueil<br>Nombre de fiches à créer? | 6                  |

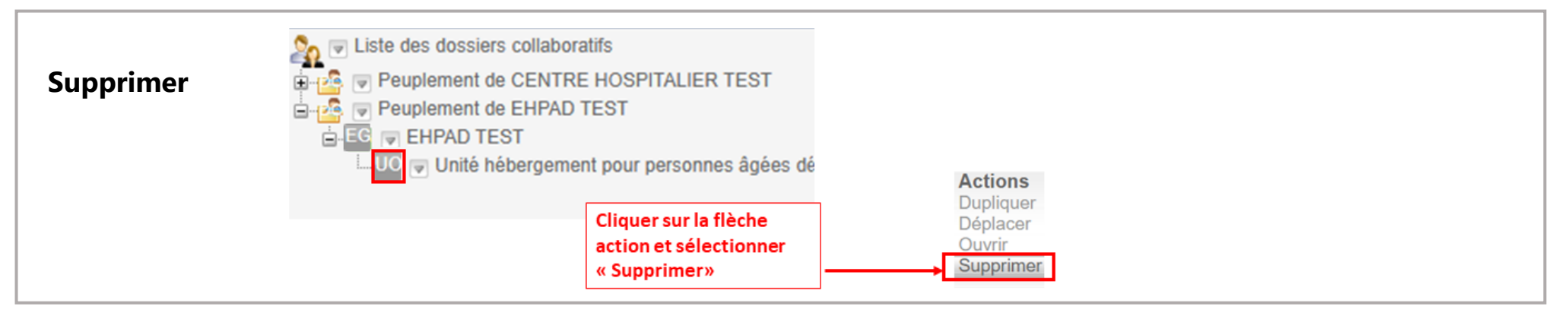

C:sesan

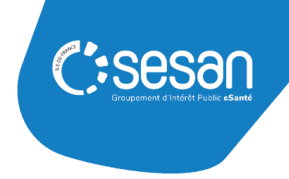

- d. Compléter et enregistrer le dossier
  1. Cliquer sur la fiche à compléter ou modifier.
  2. Liste des dossiers collaboratifs
  2. Se des dossiers collaboratifs
  3. Peuplement de CENTRE HOSPITALIER TEST
  4. Se des dossiers collaboratifs
  5. Se des dossiers collaboratifs
  6. Se des dossiers collaboratifs
  6. Se des dossiers collaboratifs
  7. Se des dossiers collaboratifs
  7. Se des dossiers collaboratifs
  8. Se des dossiers collaboratifs
  8. Se des dossiers collaboratifs
  9. Se des dossiers collaboratifs
  9. Se des dossiers collaboratifs
  9. Se des dossiers collaboratifs
  9. Se des dossiers collaboratifs
  9. Se des dossiers collaboratifs
  9. Se des dossiers collaboratifs
  9. Se des dossiers collaboratifs
  9. Se des dossiers collaboratifs
  9. Se des dossiers collaboratifs
  9. Se des dossiers collaboratifs
  9. Se des dossiers collaboratifs
  9. Se des dossiers collaboratifs
  9. Se des dossiers collaboratifs
  9. Se des dossiers collaboratifs
  9. Se des dossiers collaboratifs
  9. Se des dossiers collaboratifs
  9. Se des dossiers collaboratifs
  9. Se des dossiers collaboratifs
  9. Se des dossiers collaboratifs
  9. Se des dossiers collaboratifs
  9. Se des dossiers collaboratifs
  9. Se des dossiers collaboratifs
  9. Se des dossiers collaboratifs
  9. Se des dossiers collaboratifs
  9. Se des dossiers collaboratifs
  9. Se des dossiers collaboratifs
  9. Se des dossiers collaboratifs
  9. Se des dossiers collaboratifs
  9. Se des dossiers collaboratifs
  9. Se des dossiers collaboratifs
  9. Se des dossiers collaboratifs
  9. Se des dossiers collaboratifs
  9. Se des dossiers collaboratifs
  9. Se des dossiers collaboratifs
  9. Se des dossiers collaborati
- 2. **Renseigner** le **Nom de l'UO** ainsi que le **Type d'UO**. Pour le nom des **Unités Opérationnelles**, respecter la **nomenclature suivante :** « Unité » + nom du type Unité Opérationnelle

| Quitter une fiche sans l'enregistrer entraîne la perte de ses données |                                                                                                    |       |        |
|-----------------------------------------------------------------------|----------------------------------------------------------------------------------------------------|-------|--------|
| HPAD TEST<br>Unité opérationnelle en création                         |                                                                                                    |       |        |
| Nom * Unité hébergement pour personnes âgées dépendantes              |                                                                                                    |       |        |
| 🛊 Grand groupe de disciplines *                                       | mss                                                                                                    |       |        |
| Type d'UO *                                                           | 1 - Filtrez les types d'UO par discipline     •       2 - Filtrez les types d'UO par spécialité / catégorie de besoins     •       Hébergement pour personnes âgées dépendantes     • | • • • | 7<br>7 |
| Âge minimum *                                                         | Ans 🗸                                                                                                    |       |        |
| Âge maximum                                                           | Ans 🗸                                                                                                    |       |        |

- 3. De nouveaux champs apparaissent. **Compléter** la fiche en renseignant au minimum les champs marqués d'un \*.
- 4. Enregistrer la fiche complétée en cliquant sur **Enr. et finaliser** en bas de page.

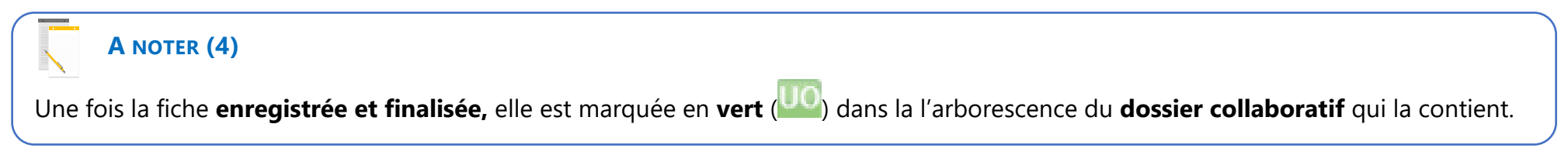

### e. Envoyer le dossier en validation

- Enregistrer et finaliser TOUTES les fiches du dossier collaboratif (cf. p.10 point 3). Toutes les fiches contenues dans le dossier seront alors marquées en vert.
- 2. **Cliquer** sur le nom du dossier collaboratif. Ci-contre, il s'agit de « Peuplement de EHPAD TEST ».
- 3. **Cliquer** sur **V** Envoyer en validation en bas de la page

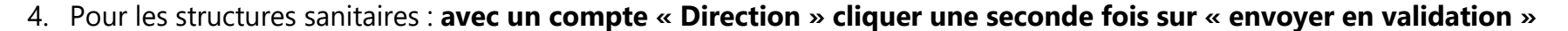

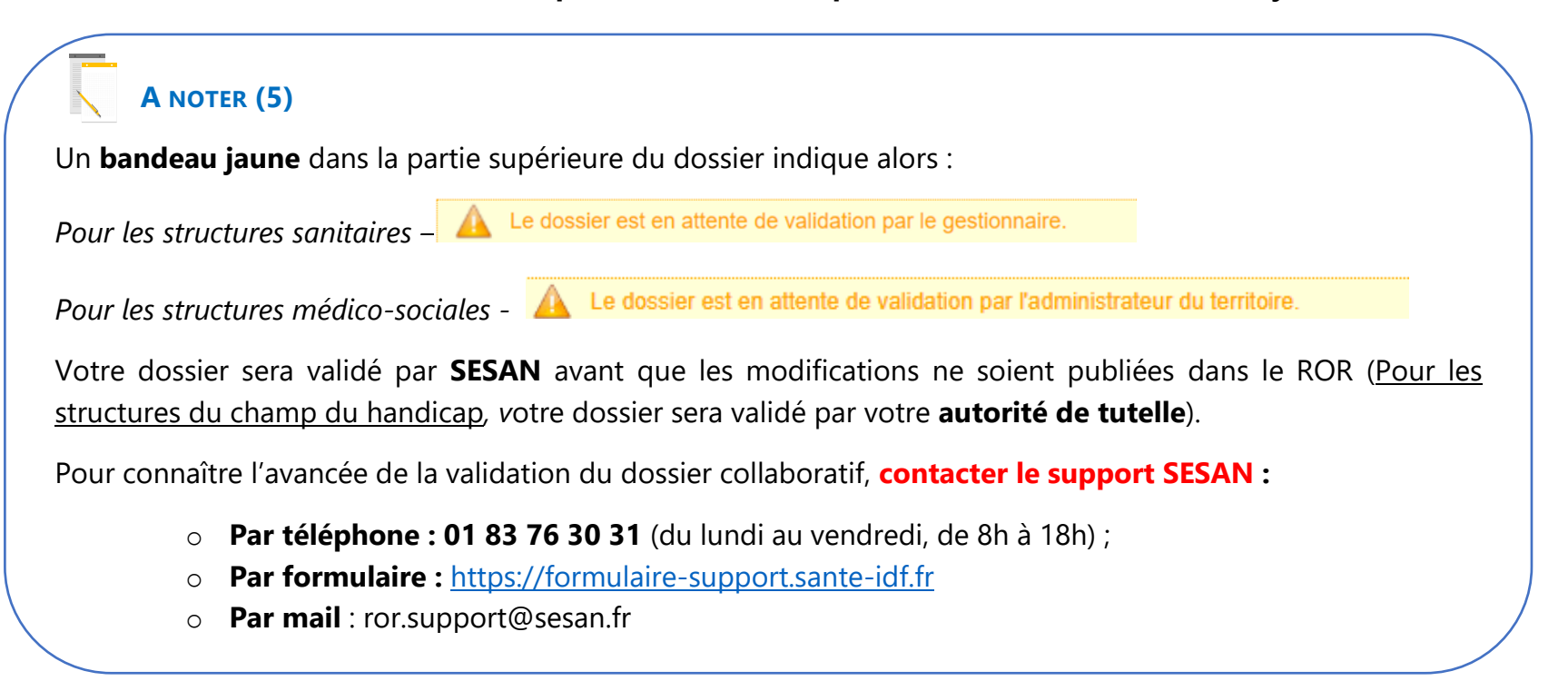

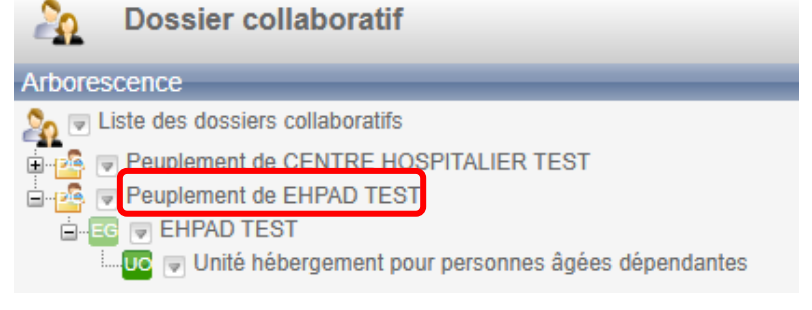

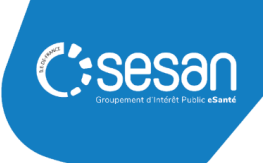

# 4. Mettre à jour sa structure dans le ROR

### a. Accéder à son établissement

Dans le bandeau supérieur, cliquer sur

Dans le bloc de gauche :

5. Cocher la case MSS (Médico-Social et Social) afin d'afficher aussi les structures de ce champ.

Répertoire

- 6. Sélectionner les préférences de recherche.
- 7. **Cliquer** sur pour dérouler la liste de structures correspondant à votre recherche.
- 8. Rechercher l'établissement.

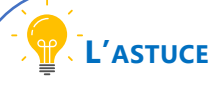

Une fois la liste déroulée, utiliser le raccourcis clavier **Ctrl + F** et entrer le nom de l'établissement recherché.Une fois la liste déroulée, utiliser le raccourcis clavier **Ctrl + F** (Windows) ou **Cmd (\mathcal{H}) + F** (Mac) et entrer le nom de l'établissement recherché.

Une fois l'établissement trouvé, cliquer sur vis **Ajouter aux favoris** pour pouvoir le retrouver facilement en sélectionnant **Favoris** lors de l'étape 2

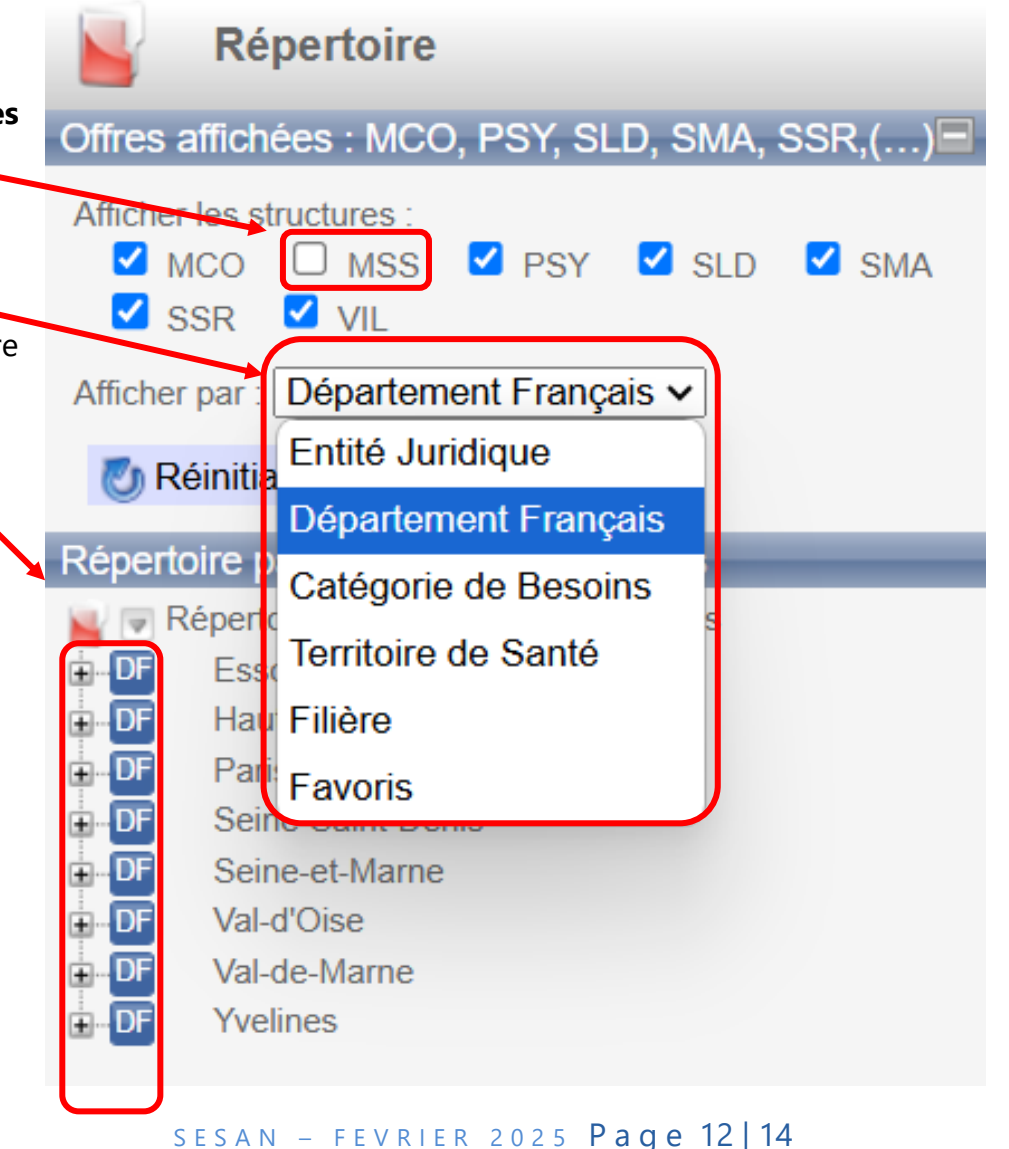

C:Sesar

## b. Renommer son établissement / ses unités

- 1. **Cliquer sur** 💌 à gauche de l'établissement ou de l'unité à modifier, puis sur **Renommer.**
- 2. Dans l'encart qui appara

| pparaît, | entrer le nouveau nom et cliquer sur Enregistrer.      | Renommer |
|----------|--------------------------------------------------------|----------|
| Renomm   | ier 🔀                                                  |          |
| Nom      | EHPAD TEST                                             |          |
|          | Enregistrer                                            |          |
|          |                                                        |          |
|          |                                                        |          |
|          | A NOTER (6)                                            |          |
| Pour     | le nom des <b>Unités Opérationnelles,</b> respecter la |          |
| nome     | enclature sulvante :                                   |          |
| « Unit   | té » + nom du type Unité Opérationnelle                |          |

Actions

Ouvrir

Ajouter aux favoris

C:Sesan Groupement of Interde Public «Sant

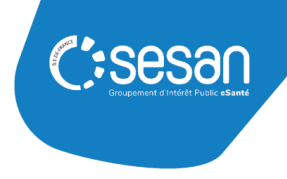

### c. Modifier des données depuis le Répertoire

- 1. Cliquer sur le nom de l'établissement, du pôle, service, unités fonctionnelles ou opérationnelles, pour ouvrir la fiche.
- 2. **Cliquer** sur (à côté du titre de la fiche) pour passer en mode modification de la fiche.

### 3. Effectuer les modifications.

4. Enregistrer en cliquant sur Modifier, ou Annuler le cas échéant (en bas de la page).

|                         | Modifier Annuler                                                                                                    |
|-------------------------|----------------------------------------------------------------------------------------------------|
| A No     Seuls     Pour | DTER (7)<br>les contenus des fiches déjà existantes peuvent être modifiés depuis le Répertoire<br>modifier le Type Unité Opérationnelle (TUO) → ouvrir un dossier collaboratif (p8) |
| • Si un                 | dossier collaboratif est ouvert sur la structure, après avoir cliqué sur Modifier, répondre Oui à la question :                                                                     |
|                         | Répercussion du champ :                                                                                                    |
|                         | Voulez-vous répercuter votre modification dans le dossier collaboratif ? Oui Non                                                                                                    |
| • Pour                  | toute modification concernant l'adresse, le numéro FINESS, le SIRET ou la Raison sociale, contacter le                                                                              |
| supp                    | ort SESAN :                                                                                                    |
| (                       | Par téléphone : 01 83 76 30 31 (du lundi au vendredi, de 8h à 18h) ;                                                                                                    |
| (                       | Par formulaire :                                                                                                    |
|                         | https://formulaire-support.sante-idf.fr                                                                                                    |
| (                       | Par mail : ror.support@sesan.fr                                                                                                    |
|                         | SECAN EEVELED 2025 Page 14                                                                                                    |